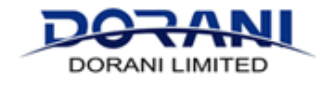

If your system is connected to your mobile device and you have forgotten your password for your recorder, you can follow this guide to get you password. This is for devices that have the email and QR functionality.

Stage 1:

NVR Version set up will determine this functionality.

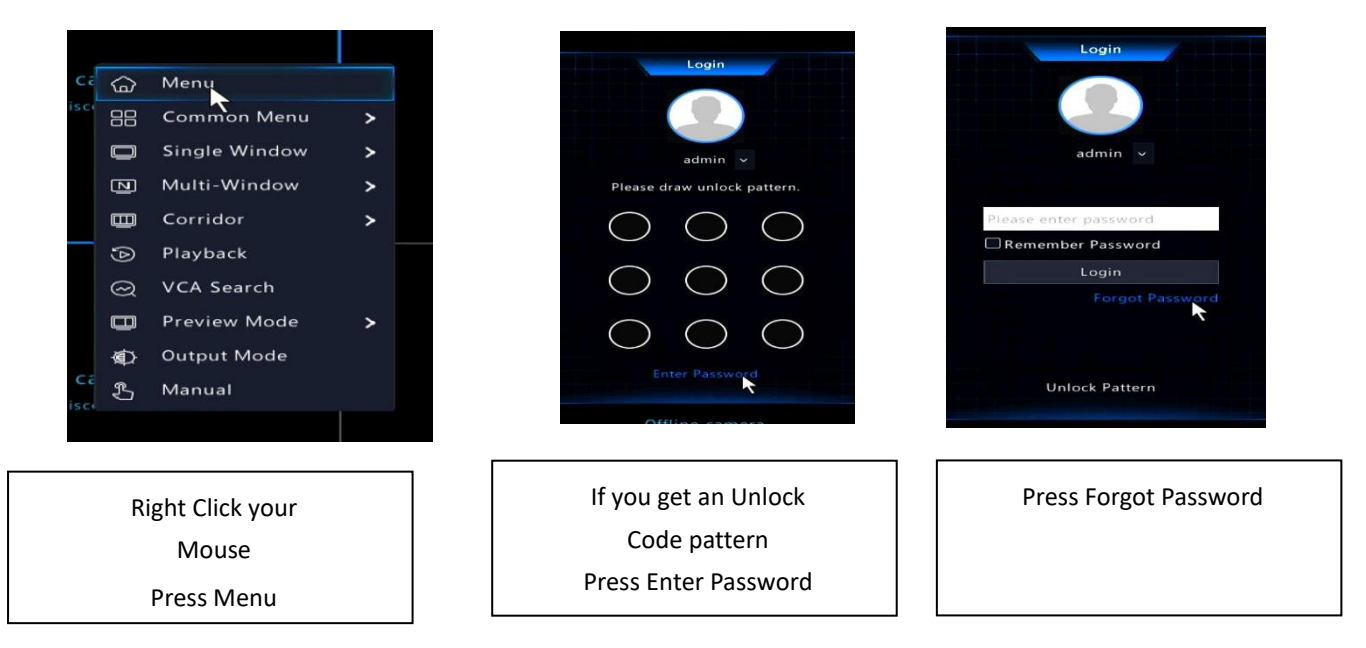

## If the device was NOT set with an email you will see the below screen, please enter an email at this point.

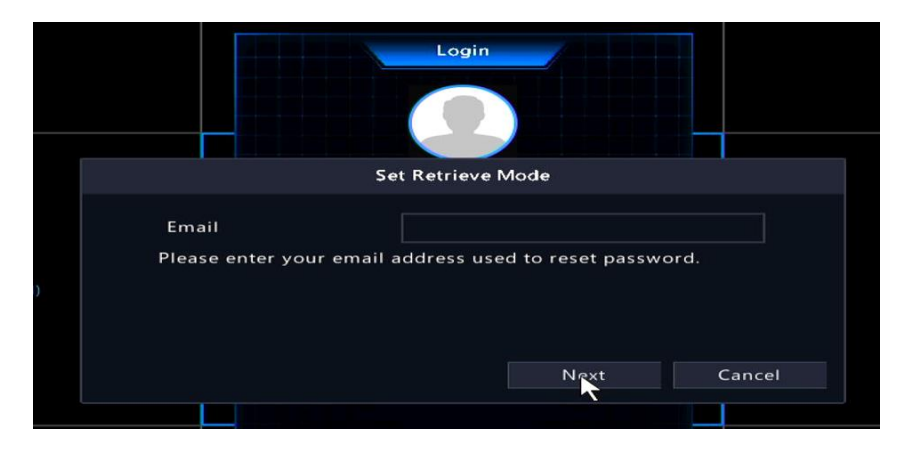

## If it was set with an email, you will see the following screen.

|                                      | Login                                                                                                    |
|--------------------------------------|----------------------------------------------------------------------------------------------------|
|                                      | Retrieve Password                                                                                                    |
| Serial No.<br>Email<br>Security Code | 210235X1R4319C000143<br>****@<br>Please download the Dorani IP Viewer APP                                                                                     |
|                                      | From the Menu on Dorani Viewer APP     Select Local Config     Select Forget Device Password     Scan QR code     Enter code sent to the email above     Back |

# If the email address in the above is unknown, you will need to proceed to Stage 3 and request a Password from

support.

### Stage 2:

### Using the APP

| Me                                  |           | General                                                                                                    | 3                       |
|-------------------------------------|-----------|----------------------------------------------------------------------------------------------------|-------------------------|
| doranisupport<br>support@dorani.com | )<br>m.au | Use Device Time Zone                                                                                                    |                         |
| My Sharing                          |           | Temperature Unit Celsius(°C)                                                                                                    |                         |
| My QR Codes                         |           | Password Protection No Password >                                                                                                    |                         |
| General                             |           | Pause Video Automatically                                                                                                    |                         |
| Help and Feedback                   |           | Auto Discover New Devices                                                                                                    |                         |
| About                               |           | Auto Detect Device Upgrade                                                                                                    |                         |
| Logout                              |           | Optimize Video Fluency                                                                                                    |                         |
|                                     |           | Device Wi-Fi Configuration                                                                                                    |                         |
|                                     |           | Forget Device Password<br>Click Forget Password on the web interface of IPC, NVR, or<br>VMS or the local Interface of NVR, and then acan the QR code. |                         |
|                                     |           | Data Usage                                                                                                    |                         |
|                                     | 1         | <b>_</b>                                                                                                    |                         |
| Press the General                   | Button    | Press Device Password                                                                                                    | Scan the QR code on you |

 Retrieve Password

 Serial No.
 210235X1R4319C000143

 Email
 \*\*\*\*®

 Security Code
 Please download the Dorani IP Viewer APP ...

 Please download the Dorani Viewer APP
 ...

 Security Code
 ...

 Security Code
 ...

 Security Code
 ...

 Security Code
 ...

 Security Code
 ...

 Security Code
 ...

 Security Code
 ...

 Security Code
 ...

 Security Code
 ...

 Security Code
 ...

 Security Code
 ...

 Security Code
 ...

 Security Code
 ...

 Security Code
 ...

 Security Code
 ...

 Security Code
 ...

 Security Code
 ...

 Security Code
 ...

 Security Code
 ...

 Security Code
 ...

 Enter code sent to the email above
 ...

 Back
 ...

A Security Code will now be sent to the email set in the system.

Input the security code that you receive into the box, and this will allow you to set a new password.